# Tutorial of displaying pixels on VGA monitor

Jun Zhao (Group 3)

# Feb 12, 2014

# Introduction

This tutorial will demonstrate how to connect a VGA monitor with Altera DE2 board, and display pixels on VGA monitor.

#### Procedure

- Use Qsys to create an embedded system, and we need SRAM/SSRAM Controller, Pixel Buffer DMA Controller, RGB Resampler, Scaler, Dual-Clock FIFO, VGA Controller. In reference section, the *Video.h*explained the functionalities of the above components on page3 in details.
- Clock signals for DE-series Board Peripherals
   On DE2 board, different components have different required running clock signals. For example, VGA controller is running at 25 MHz, but the CPU is running at 50 MHz.

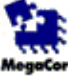

#### Clock Signals for DE-series Board Peripherals attera\_up\_clocks

| * Block Diagram                   |                                     |
|-----------------------------------|-------------------------------------|
|                                   | Configurations                      |
| Show signals                      | DE-Series Board: DE2 -              |
| up_clocks_0                       | Optional Clocks                     |
|                                   | SDRAM                               |
| clock clock sys_clk               | Video (VGA and 5MP Digitial Camera) |
| clk_in_primary_resetsys_clk_reset |                                     |
|                                   | Audio                               |
| clock sdram_clk                   | Audio Clock Frequency: 12.288       |
| clockvga_clk                      |                                     |
| attera_up_clocks                  |                                     |

# 3. SRAM/SSRAM Controller

We need a pixel buffer working with Pixel Buffer DMA Controller. Check "Use as a pixel buffer for video out".

| SRAM/SSRAM Controller<br>attera_up_avalon_sram                                                      |                                       |
|----------------------------------------------------------------------------------------------------|---------------------------------------|
| Block Diagram     Show signals                                                                      | Configurations                        |
| Pixel_Buffer                                                                                        | ✓ Use as a pixel buffer for video out |
| clock_reset                                                                                         |                                       |
| external_interface conduit                                                                          |                                       |
| avalon_sram_slaveavalonattera_up_avalon_sramavalon_sramattera_up_avalon_sramavalon_sramavalonavalon |                                       |

4. Pixel Buffer DMA Controller

The "Default Buffer Start Address" is the base address of the pixel buffer which is SRAM in our design. And the "Default Back Buffer Start Address" is the base address of SDRAM. The Pixel Buffer DMA Controller will read image pixels from memory. In memory, the image is stored as 16 bit RGB, and 320\*240 resolutions.

|   | MegaC | Pixel Buffe          | e <b>r DM</b> | A Controlle      | r                                 |                                    |                               |              |   |
|---|-------|----------------------|---------------|------------------|-----------------------------------|------------------------------------|-------------------------------|--------------|---|
| 1 | ▼ BI  | lock Diagram         |               |                  |                                   |                                    | Addressing Parameters         |              |   |
| L |       | Show signals         |               |                  |                                   |                                    | Addressing Mode:              | X-Y 🗸        |   |
| L | Г     |                      | Pival B       | uffer DMA Cor    | troller                           | 1                                  | Default Buffer Start Address: | 0x01080000   |   |
| L |       |                      |               |                  |                                   | Default Back Buffer Start Address: | 0x00800000                    |              |   |
| L | 5     | clock_reset          | clock         | avalon           | avalon_pixel_dma_master           |                                    | Frame Resolution              |              | _ |
| L | 5     | clock_reset_reset    | reset         | avalon_streaming | avalon_pixel_source               |                                    | Width (# of pixels):          | 320          |   |
| L | 8     | avalon_control_slave | avalon        |                  |                                   |                                    | Height (# of lines):          | 240          |   |
| L |       |                      |               | altera           | _up_avalon_video_pixel_buffer_dma |                                    | Pixel Format                  |              |   |
|   |       |                      |               |                  |                                   |                                    | Color Space:                  | 16-bit RGB 👻 |   |

5. RGB Resampler

It converts 16 bit/pixel to 30 bit/pixel, but remain 320\*240 resolution formats.

| RGB Resampler<br>attera_up_avalon_video_rgb_resampler                                                               |                         |              |
|----------------------------------------------------------------------------------------------------|-------------------------|--------------|
| Block Diagram                                                                                                    | Parameters              |              |
| Show signals                                                                                                    | Incoming Format:        | 16-bit RGB 🗸 |
|                                                                                                    | Outgoing Format:        | 30-bit RGB 👻 |
| Pixel_RGB_Resampler                                                                                                 | Alpha Value for Output: | 1023         |
| clock_reset clock avalon_streaming avalon_rgb_source<br>clock_reset_reset reset<br>avalon_rgb_sink avalon_streaming |                         |              |
| altera_up_avalon_video_rgb_resampler                                                                                |                         |              |

# 6. Scaler

It converts 320\*240 to 640\*480 resolutions by changing "Scaling Parameters".

| 1.5      |  |
|----------|--|
| MeanCore |  |

Scaler

| MegaCore' | altera_up_avalon_video_scaler |                        |
|-----------|-------------------------------|------------------------|
| • Block   | Diagram                       |                        |
| Show      | , einnale                     | Scaling Parameters     |
| 5104      | signals                       | Width Scaling Factor:  |
|           |                               | Height Scaling Factor: |

|   |                        |                               |   |                       | -         |
|---|------------------------|-------------------------------|---|-----------------------|-----------|
|   |                        |                               |   | Width Scaling Factor: | 2 🗸       |
|   | Pixel_Scaler           |                               |   | Height Scaling Factor | 2 🗸       |
|   |                        |                               | L | Incoming Frame R      | esolution |
|   |                        | avalon scaler source          | L |                       |           |
| - | clock avalon_streaming |                               | L | Width (# of pixels):  | 320       |
|   |                        |                               | L |                       |           |
| _ | reset                  |                               | L | Height (# of lines):  | 240       |
|   |                        |                               | L |                       |           |
| _ | avalon_streaming       |                               | L | - Divel Correct       |           |
|   |                        |                               | L | * Pixel Format        |           |
|   |                        | altera_up_avalon_video_scaler | l | Color Bits:           | 10        |
|   |                        |                               | l | Color Planes:         | 3 🗸       |
|   |                        |                               |   |                       |           |

# 7. Dual-Clock FIFO

clock\_reset clock\_reset\_reset avalon\_scaler\_sink

The clock\_stream\_out is running at 25 MHz, and the clock\_stream\_in is running 50 MHz.

| Block Diagram          |          |                  |                        |   |               |     |
|------------------------|----------|------------------|------------------------|---|---------------|-----|
| Show signals           |          |                  |                        |   | Pixel Forma   | at  |
|                        |          |                  |                        |   | Color Bits:   | 10  |
|                        | VGA_Dual | _Clock_FIFO      |                        | 7 | Color Planes: | 3 🗸 |
| clock stream in        |          |                  | avalon de buffer sourc |   |               |     |
|                        | clock    | avalon_streaming |                        |   |               |     |
| clock_stream_in_reset  | reset    |                  |                        |   |               |     |
| clock_stream_out       | clock    |                  |                        |   |               |     |
| clock_stream_out_reset | reset    |                  |                        |   |               |     |
| avalon_dc_buffer_sink  |          |                  |                        |   |               |     |

8. VGA Controller

The clock\_reset is running at 25 MHz. external\_interface is conduit and is exported.

9. Clock Signals for DE-series Board Peripherals In our project, we have SDRAM and Video running at different clock frequencies. And sdram\_clk is exported for SDRAM because SDRAM is running some delay compared with CPU.

| Clock Signals for DE-series Board Person attera_up_clocks                                                                                                    | eripherals                                                                                                    |
|----------------------------------------------------------------------------------------------------|----------------------------------------------------------------------------------------------------|
| Block Diagram  Show signals  up_clocks_0  clk_in_primary clock clock clk_in_primary_reset reset clock clk_in_primary_reset reset clock clock clo | ✓ Configurations     DE-Series Board: DE2     ✓     ✓     ✓     Optional Clocks     ✓     SDRAM     ✓     Video (VGA and 5MP Digitial Camera)      Audio     Audio     Audio |
| altera_up_clocks                                                                                                    |                                                                                                    |

10. The final looking should be like the following:

| $\circ - \circ - \circ - \circ - \circ - \circ$                                                                           | F clk 0                     | Clock Source                     |                                   |                     |               |
|----------------------------------------------------------------------------------------------------|-----------------------------|----------------------------------|-----------------------------------|---------------------|---------------|
| · · · · · · · · · · · · · · · · · · ·                                                                                     | Inios2 gsvs 0               | Nios II Processor                |                                   | up clocks 0 svs clk | 0x0110 a800   |
| · • • • • • • • • • • • • • • • • • • •                                                                                   | onchip memory2 0            | On-Chip Memory (RAM or ROM)      |                                   | up clocks 0 svs clk | 0x0110 4000   |
| · · · · · · · · · · · · · · · · · · ·                                                                                     | F svsid gsvs 0              | System ID Peripheral             |                                   | up clocks 0 sys clk | 0x0110 b040   |
| → <b>• • • • • •</b> • • • • • • • • • • • • •                                                                            | timer 0                     | Interval Timer                   |                                   | up clocks 0 svs clk | 0x0110 b000   |
| · • • • • • • • • • • • • • • • • • • •                                                                                   |                             | JTAG UART                        |                                   | up clocks 0 sys clk | 0x0110 b038   |
| · · · · · · · · · · · · · · · · · · ·                                                                                     | F sdram 0                   | SDRAM Controller                 |                                   | up clocks 0 sys clk | 0x0080 0000   |
| → <b>↓ ↓ ↓ ↓ ↓ ↓ ↓ ↓ ↓ ↓</b>                                                                                              | FI VGA Char Buffer With DMA | Character Buffer for VGA Display |                                   | up clocks 0 svs clk | multiple      |
| • • • • • • • • •                                                                                                    | Pixel Buffer                | SRAM/SSRAM Controller            |                                   | up clocks 0 sys clk | ■ 0x0108 0000 |
|                                                                                                    | Pixel Buffer DMA Controller | Pixel Buffer DMA Controller      |                                   | /_                  | _             |
| ♦ ♦ ♦ ♦ >                                                                                                    | clock_reset                 | Clock Input                      | Double-click to export            | up_clocks_0_sys_clk |               |
| $  \downarrow \rightarrow$                                                                                                | clock_reset_reset           | Reset Input                      | Double-click to export            | [clock_reset]       |               |
| ≻ <u></u>                                                                                                    | avalon_pixel_dma_master     | Avalon Memory Mapped Master      | Double-click to export            | [clock_reset]       |               |
| →                                                                                                    | avalon_control_slave        | Avalon Memory Mapped Slave       | Double-click to export            | [clock_reset]       | 0x0110 b020   |
|                                                                                                    | avalon_pixel_source         | Avalon Streaming Source          | Double-click to export            | [clock_reset]       | -             |
|                                                                                                    | Pixel_RGB_Resampler         | RGB Resampler                    |                                   |                     |               |
|                                                                                                    | clock_reset                 | Clock Input                      | Double-click to export            | up_clocks_0_sys_clk |               |
|                                                                                                    | clock reset reset           | Reset Input                      | Double-click to export            | [clock reset]       |               |
| $  \bullet \circ \circ \circ   +   \rightarrow$                                                                           | avalon_rgb_sink             | Avalon Streaming Sink            | Double-click to export            | [clock_reset]       |               |
|                                                                                                    | avalon_rgb_source           | Avalon Streaming Source          | Double-click to export            | [clock_reset]       |               |
|                                                                                                    | Pixel_Scaler                | Scaler                           |                                   |                     |               |
|                                                                                                    | clock_reset                 | Clock Input                      | Double-click to export            | up_clocks_0_sys_clk |               |
| $      \downarrow \downarrow \downarrow$                                                                                  | clock_reset_reset           | Reset Input                      | Double-click to export            | [clock_reset]       |               |
| $\diamond \bullet \diamond \bullet + + \rightarrow$                                                                       | avalon_scaler_sink          | Avalon Streaming Sink            | Double-click to export            | [clock_reset]       |               |
|                                                                                                    | avalon_scaler_source        | Avalon Streaming Source          | Double-click to export            | [clock_reset]       |               |
|                                                                                                    | VGA_Dual_Clock_FIFO         | Dual-Clock FIFO                  |                                   |                     |               |
|                                                                                                    | clock_stream_in             | Clock Input                      | Double-click to export            | up_clocks_0_sys_clk |               |
| $      \downarrow \rightarrow$                                                                                            | clock_stream_in_reset       | Reset Input                      | Double-click to export            | [clock_stream_in]   |               |
|                                                                                                    | clock_stream_out            | Clock Input                      | Double-click to export            | up_clocks_0_vga_clk |               |
| $      \downarrow \downarrow$                                                                                             | clock_stream_out_reset      | Reset Input                      | Double-click to export            | [clock_stream_out]  |               |
| $\diamond$ $\diamond$ $\diamond$ $\rightarrow$ $\rightarrow$ $\rightarrow$ $\rightarrow$ $\rightarrow$                    | avalon_dc_buffer_sink       | Avalon Streaming Sink            | Double-click to export            | [clock_stream_in]   |               |
|                                                                                                    | avalon_dc_buffer_source     | Avalon Streaming Source          | Double-click to export            | [clock_stream_out]  |               |
|                                                                                                    | UGA_Controller              | VGA Controller                   |                                   |                     |               |
|                                                                                                    | clock_reset                 | Clock Input                      | Double-click to export            | up_clocks_0_vga_clk |               |
| $          \downarrow \downarrow \downarrow$                                                                              | clock_reset_reset           | Reset Input                      | Double-click to export            | [clock_reset]       |               |
| $\diamond$ $\diamond$ $\bullet$ $\bullet$ $\bullet$ $\bullet$ $\bullet$ $\bullet$ $\bullet$ $\bullet$ $\bullet$ $\bullet$ | avalon_vga_sink             | Avalon Streaming Sink            | Double-click to export            | [clock_reset]       |               |
|                                                                                                    | external_interface          | Conduit                          | vga_controller_external_interface |                     |               |
|                                                                                                    |                             |                                  |                                   |                     |               |

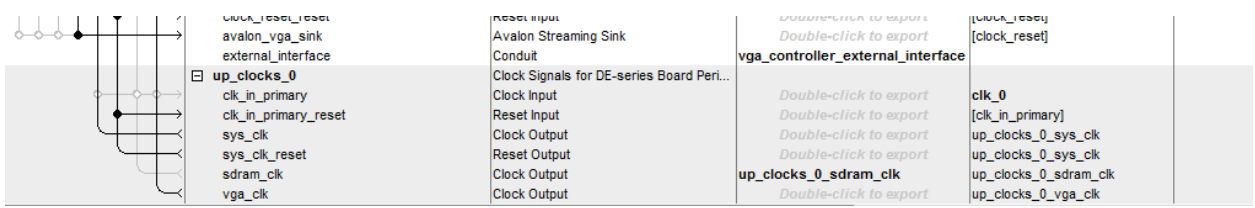

# 11. Toplevel file in VHDL

I exported VGA Controller external\_interface, so in the toplevel file I added 8 more outputs:

```
-- VGA Controller

VGA_R : OUT STD_LOGIC_VECTOR (9 downto 0);

VGA_B : OUT STD_LOGIC_VECTOR (9 downto 0);

VGA_G : OUT STD_LOGIC_VECTOR (9 downto 0);

VGA_CLK: OUT STD_LOGIC;

VGA_BLANK: OUT STD_LOGIC;

VGA_HS: OUT STD_LOGIC;

VGA_VS: OUT STD_LOGIC;

VGA_SYNC: OUT STD_LOGIC
```

Then port map those 8 outputs signals:

```
-- VGA Controller
```

```
vga_controller_external_interface_CLK => VGA_CLK, -- vga_contro
vga_controller_external_interface_HS => VGA_HS, --
vga_controller_external_interface_VS => VGA_VS, --
vga_controller_external_interface_BLANK => VGA_BLANK, --
vga_controller_external_interface_SYNC => VGA_SYNC, --
vga_controller_external_interface_R => VGA_R, --
vga_controller_external_interface_G => VGA_G, --
vga_controller_external_interface_B => VGA_B, --
```

- 12. Compile, Program Device, Nios II Software Build Tools for Eclipse
- 13. Create a new "Nios II Application and BSP from Template".
- 14. You need to include the file "altera\_up\_avalon\_video\_pixel\_buffer\_dma.h" to use some functions inside.
  - 1). Open the pixel buffer device

2). There are two buffers, primary buffer which is the SRAM and back buffer which is the SDRAM in our project. You can also assign your own buffer addresses. By choosing primary buffer, the data in primary buffer will be sent to VGA controller. By choosing back buffer, the data in back buffer will be sent to VGA controller. VGA Controller is responsible to deliver image pixels to VGA monitor to display. So make sure correct buffer data will be sent.

Check if the pixel buffer device has the primary buffer address. If not, then change to the primary buffer address. "p\_addrs" is the primary buffer base address.

```
// Make sure the pixel buffer device has the primary buffer address
if (pixel_buf_dev->buffer_start_address != p_addrs)
{
    alt_up_pixel_buffer_dma_change_back_buffer_address(pixel_buf_dev, p_addrs);
    alt_up_pixel_buffer_dma_swap_buffers(pixel_buf_dev);
}
```

3). Clean the screen. The parameter "0" means clear the primary buffer, and "1" means clear back buffer.

```
// Clear the screen
alt_up_pixel_buffer_dma_clear_screen(pixel_buf_dev,0);
```

4). The function "alt\_up\_pixel\_buffer\_dma\_draw(pixel\_buf\_dev, color, x, y);" is working on back buffer, if you want to use this function to display pixels on VGA monitor, then choosing the back buffer. The function

"alt\_up\_pixel\_buffer\_dma\_swap\_buffers(pixel\_buf\_dev);" is used to swap the buffer that will be sent to VGA controller.

```
// "alt_up_pixel_buffer_dma_draw" is working on back buffer, so we need sent
// back buffer to VGA controller
alt_up_pixel_buffer_dma_swap_buffers(pixel_buf_dev);
for (y = 0; y <480; y++)
{
    for (x = 0; x<640; x++)
    {
        // Draw pixels to VGA monitor
        error = alt_up_pixel_buffer_dma_draw(pixel_buf_dev, color, x, y);
        if (error == 1)
        {
            printf ("Error while drawing. The position is (%d,%d) \n", x,y);
        }
    }
}</pre>
```

5). In some functions, there is a parameter to select the back buffer or the primary buffer. You don't have to change it by yourself again. For example, "void alt\_up\_pixel\_buffer\_dma\_draw\_box(alt\_up\_pixel\_buffer\_dma\_dev \*pixel\_buffer, int x0, int y0, int x1, int y1, int color, int backbuffer);" "voidalt\_up\_pixel\_buffer\_dma\_draw\_hline(alt\_up\_pixel\_buffer\_dma\_dev \*pixel\_buffer, int x0, int x1, int y, int color, int backbuffer);"

The parameter "backbuffer" set to 1 is to select back buffer, and 0 is to select primary buffer.

#### Reference

Video.h file:///C:/altera/12.1sp1/ip/University\_Program/Audio\_Video/Video/doc/Video.pdf